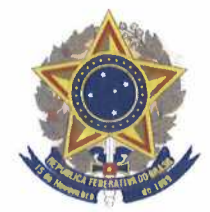

## MINISTRY OF DEFENSE BRAZILIAN ARMY CABINET OF THE ARMY COMMANDER BRAZILIAN ARMY COMMISSION

## **INSTRUCTIONS FOR THE REVERSE BID AUCTION**

Here is the sequence of steps that must be followed in order to participate in the reverse bidding auction. Please note that we are using **RFI-0200/2022** as *an example only*.

1. Once you log into the system ((<u>https://dakota.cebw.org/cebwWeb/</u>), you will see a page showing the <u>RFI/RFBQ (BUDGETARY PLANNING)/RFQ (REVERSE BID AUCTION</u>). Click on the icon **Solution** to open the details on a specific request.

| CED                    |                                  | BRAZILIAN AR        | MY COMMIS         | SION                                      | D           | AC            |
|------------------------|----------------------------------|---------------------|-------------------|-------------------------------------------|-------------|---------------|
| Maintenance            | Requests for quotation           |                     |                   |                                           | Help        | Exit          |
| Supervision1 [Sup      | plier] - Home>RFQs               | Services States and | NEW PRESS A TUNE. | A SUCCESSION OF A                         |             | 1.18          |
|                        |                                  |                     |                   | The sessio                                | n will auto | matically shu |
| RFQ/RFI/RFBQ:          | -                                | / 2022 ~            | DUE DATE          | Calendar                                  |             | Search        |
|                        | RFI/RFBQ (BUI<br>Note: Your comp | GETARY PLANNING     | G) / RFQ (REVE    | RSE BID AUCTION)<br>ate on these tenders. |             | /             |
| RFQ/RFI/RFBQ<br>NUMBER | DUE DATE                         | STATUS              | QUOTATION #       | RESPONSE DATE                             | 1           | 1/1           |
| RFI-0200/2022          | 10/12/2022 10:00 AM              | AWAITING OFFERS     |                   | 21                                        |             |               |
| PEL-0038/2022          | 05/15/2022 10:00 AM              | NOT QUOTED          |                   | iO h                                      |             |               |

2. The system will show the following page:

| CEB               | COMISSÃO DO<br>BRA                   | EXÉRCITO BRASILE | IRO EM WASHING | TON B         | AC             |
|-------------------|--------------------------------------|------------------|----------------|---------------|----------------|
| Maintenance       | Requests for quotation               |                  |                | Help          | Exit           |
| Supervision1 (Sup | olier] - Home>RFQs                   |                  |                | The session w | vill automatic |
|                   |                                      | RFI-0200/2022    |                |               |                |
|                   | TERMS AND<br>QUOTATION<br>ITEMS TO B |                  |                | -             |                |
|                   | Submit Proposal                      | Print Proposal   | MESSAGES       |               |                |

On this page, there are two important places to check on:

2.a. Click on the "**''MESSAGES**" button and move it to a second monitor (if available) or to the corner of your monitor. The button **''MESSAGES**" will give you relevant information of the reverse bidding auction. For example, the bid manager will send a message notifying the <u>opening/ending times</u> of the reverse bidding auction to all suppliers. Check the "**MESSAGES**" frequently (clicking F5 on the

keyboard) during the reverse bidding auction since it is the way of communication between you and the bid manager. On the message board you can communicate with the bid manager if you have any questions.

|                                                         | BID MESSAGES<br>RFI-0200/2022 |  |
|---------------------------------------------------------|-------------------------------|--|
| SYSTEM: RFI issued on 09/16/202<br>(09/16/2022 4:12 PM) | 2 4:12 PM                     |  |
| The second                                              |                               |  |
|                                                         |                               |  |
|                                                         |                               |  |
| Refrash                                                 |                               |  |

2.b. Click on the ITEMS TO BE QUOTED icon (S) and the system will open a page QUOTATION OFFER LIST – RFQ-nnnn/yyyy listing all the items in a specific request.

| C    | EB          | COMISS                                   | ÃO DO EXI<br>BRAZIL                  | ÉRCITO BRASILEIRO<br>IAN ARMY COMMI             | EM<br>ISSIC       | WASHIN<br>DN                  | GTON                  | BA   | C    |
|------|-------------|------------------------------------------|--------------------------------------|-------------------------------------------------|-------------------|-------------------------------|-----------------------|------|------|
| Mai  | ntenance    | Requests for quotation                   | on                                   |                                                 |                   |                               | Hel                   | р    | Exit |
|      |             | Q                                        | UOTATION (                           | OFFER LIST - RFI-020                            | 0/2               | 022                           | /                     | /    | /    |
|      | Ţ           | To work on a re<br>o work on required it | equired item indi<br>ems sequentiall | vidually, click on the ( )<br>y, click on the ( | icon, i<br>) icor | next to each<br>1, at the end | item.<br>of the page  | /    | /    |
| ITEM | PART NUMBER | R NSN                                    | TYPE                                 | ENGLISH DESCRIPTION                             | QTD               | UNIT PRICE                    | LOWEST<br>OFFER (USD) |      | 1    |
| 1    |             | State of the                             |                                      |                                                 |                   |                               |                       | *    | R    |
|      |             |                                          | REQUIRED                             | OXYGEN BOOSTER The                              | 12                | NO BID                        | -                     | 91   |      |
| 2    | 495005      |                                          |                                      |                                                 | 1                 |                               |                       | 128  | -    |
|      |             |                                          | REQUIRED                             | CLOSED CIRCUIT DIVIN                            | 12                | NO BID                        | -                     | Q.)  |      |
| 3    | 495390      | No. States                               |                                      |                                                 |                   |                               |                       |      | -    |
|      |             |                                          | REQUIRED                             | DORSAL KIT Dorsal k                             | 12                | NO BID                        |                       | 91   |      |
| 4    | 394059      | LE SHEET, SPAN                           |                                      |                                                 |                   | 1                             |                       |      | 2    |
|      |             |                                          | REQUIRED                             | ODYSSEA VEST. It sh                             | 12                | NO BID                        | - 11                  | 21   |      |
| s    | 840970      |                                          |                                      |                                                 | 1735              |                               |                       | 23.3 | 1    |
|      |             |                                          | REQUIRED                             | CYLINDER FOR ODYSSEA                            | 12                | NO BID                        |                       | 9.1  |      |

- 2.c. On this screen, your price is shown under "UNIT PRICE', so that you can compare your price and the "LOWEST OFFER' received by the BAC. For each line item there will be an icon state item there will be an icon state item there
- 2.d. The system does not allow you to enter a price higher than your initial offered price.
- 2.e. During the reverse bid auction only the field "UNIT PRICE" can be changed.

2.f. Please also refer to the RFQ's T&C, Clause 5 – Phase 3.

2.g. Always remember to hit F5 on the keyboard so you can refresh the screen.

- 3. Notes from Terms & Conditions:
  - 3.a. The **Bidders** may modify or withdraw its proposals, directly in the BAC's International Contracts System, before the deadline (date/time) stipulated for presentation of the initial proposals. After the deadline, should a **Bidder** want to withdraw its proposal; it must submit a request through the e-mail address listed on the Clause - POINT OF CONTACT of this RFQ.
  - 3.b. A notification will be posted via "MESSAGE" board with the opening and closing times to receive each participant's lower bids. After the closing time, the System will enter into a random phase, closing at any time within a maximum period of 30 minutes.
- 4. If you have any further questions, please call/email your point of contact who is listed in the RFQ's Terms and Conditions.

\_\* \* \* \* \*\_